## 音声通話の利用 / using Voice call

- 1. ブラウザから、http://portal.office.com ヘアクセスします。
- 2. メールアドレスを入力し、「次へ」をクリックします。

| Microsoft<br>サインイン |             |    |
|--------------------|-------------|----|
| メール、電話、Skype       |             |    |
| アカウントをお持ちではない      | い場合、作成できます。 |    |
| アカウントにアクセスできな      | い場合         |    |
|                    | 戻る          | 次へ |
|                    |             |    |
|                    |             |    |
| ♀ サインインオプミ         | ション         |    |

3. 統合認証システムのパスワードを入力し、「サインイン」をクリックします。

| ← <b>ニー・・・・・・・・・・・・・・・・・・・・・・・・・・・・・・・・・・・・</b> | Microsoft        |  |
|-------------------------------------------------|------------------|--|
| パスワード                                           | ← <b>ニー</b> ドの入力 |  |
| パスワードを忘れた場合                                     | パスワード            |  |
|                                                 | パスワードを忘れた場合      |  |

4. 「詳細情報が必要」の画面が表示されるので、「次へ」をクリックします。

| 詳細情報            | 弱が必要                |
|-----------------|---------------------|
| ご使用のアカウ<br>必要です | ントを保護するため、組織ではさらに情報 |
| 別のアカウントな        | を使用する               |
| 詳細情報の表          | 示                   |

5. 「アカウントのセキュリティ保護」の画面が表示されるので、「別の方法を設定し ます」をクリックします。

| アカウントのセキュリティ保護                                           |                                                          |               |  |
|----------------------------------------------------------|----------------------------------------------------------|---------------|--|
| 2 のメソッド 1: アプリ                                           |                                                          |               |  |
|                                                          | עי <i>בי</i> ק                                           | 2<br>アプリパスワード |  |
| Microsoft Authenticator                                  |                                                          |               |  |
| 6                                                        | 最初にアプリを取得します                                             |               |  |
|                                                          | お客様の電話に Microsoft Authenticator アプリをインストールします。 今すぐダウンロード |               |  |
| デバイスに Microsoft Authenticator アプリをインストールした後、[次へ] を選択します。 |                                                          |               |  |
|                                                          | 別の認証アプリを使用します                                            |               |  |
|                                                          |                                                          | 次へ            |  |
| 別の方法を設定                                                  | 定します                                                     |               |  |

6. 「電話」をクリックします。

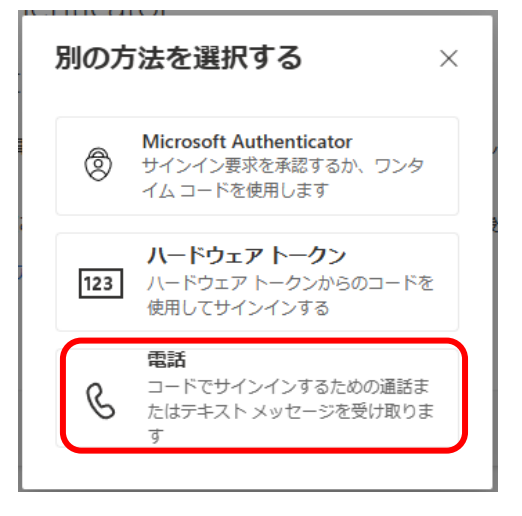

- 7. 以下のとおり操作します。
  - ① 「Japan (+81)」にする
  - ② 電話番号を入力(先頭の"0"は取る)
  - ③「電話する」を選択
  - ④ 「次へ」をクリック

| アカウントのセキュリティ保護                                    |                                                                |  |
|---------------------------------------------------|----------------------------------------------------------------|--|
| 2 <b>のメソ</b> ッド 1: 電話                             |                                                                |  |
| 電話                                                | 2<br>アプリ パスワード                                                 |  |
| 電話                                                |                                                                |  |
| 電話で呼び出しに応答するか、電話でコードを<br>どの電話番号を使用しますか?           | 受け取ることにより、本人確認ができます。                                           |  |
| Japan (+81)                                       | ▼ 電話番号を入力します ※000 や 080 でかせて 雪託釆号を                             |  |
| <ul> <li>③ コードを受け取る</li> <li>● 電話する</li> </ul>    | 先頭の0をとって90や80から入力する                                            |  |
| メッセージとデータの通信料が適用される場合<br>ます: サービス使用条件 および プライバシーと | があります。[次へ] を選択すると、次に同意したことになり<br>こ Cookie に関する声明。<br>(4)<br>次へ |  |
| 別の方法を設定します                                        |                                                                |  |

8. 電話がかかります。

再生される内容を確認し、スマートフォンのキーパッドで「#」を押します。 (「#」を押せない場合には、「\*」を押した後、「#」を押してください)

| アカウントのセキュリティ保護    |                |
|-------------------|----------------|
| 2 のメソッ            | <b>/ド1:電話</b>  |
| 電話                | 2<br>アプリ パスワード |
| 電話                |                |
| We're calling +81 |                |
|                   | 戻る             |
| 別の方法を設定します        |                |

9. 「電話が正常に登録されました」と表示されるので、「次へ」をクリックします。

| アカウントのセキュリティ保護      |                |  |
|---------------------|----------------|--|
|                     | 2 のメソッド 1: 電話  |  |
| <b>2</b><br>電話      | 2<br>アプリ パスワード |  |
| 電話                  |                |  |
| ✔ 通話に応答しました。 お使いの電話 | が正常に登録されました。   |  |
|                     | 次へ             |  |

10. アプリパスワード名の入力画面になります。任意で8文字以上を入力し、「次へ」 をクリックします。

※アプリパスワードを使用することはありませんので、適当な名前を付けてください。

| アカウントのセキュリティ保護                                                                     |                    |  |
|------------------------------------------------------------------------------------|--------------------|--|
| 2 <b>のメソッド</b> 2: <b>アプリ パスワード</b><br>で<br>電話 アプリ パスワード                            |                    |  |
| アプリパスワード<br>最初に、アプリパスワードの名前を作成します。他の<br>どの名前を使用しますか?長さは8文字以上です。<br>アプリパスワード名を入力します | Dユーザーと区別するのに役立ちます。 |  |

「正常に作成されました」と表示されますので、「完了」をクリックします。
 ※アプリパスワードを使用することはありませんので、覚える必要はありません。

| アカウントのセキュリティ保護                                                                      |                |  |
|-------------------------------------------------------------------------------------|----------------|--|
| 2 <mark>のメソ</mark> ッド 2: アプリ パスワード                                                  |                |  |
| 電話                                                                                  | アプリパスワード       |  |
| アプリ パスワード                                                                           |                |  |
| アプリ パスワードが正常に作成されました。パスワードをクリップボードにコピーし、アプリに貼り付け<br>ます。その後、ここに戻り [完了] を選択します<br>名前: |                |  |
| パスワード:                                                                              |                |  |
| Note: Keep this password in a safe place. It will not be shown ag                   | jain.<br>戻る 完了 |  |

12. 「成功」と表示されますので、「完了」をクリックします。 アカウントのセキュリティ保護

| 2 <b>のメソ</b> ッド 2: 完了                                                |          |  |
|----------------------------------------------------------------------|----------|--|
| 電話                                                                   | アプリバスワード |  |
| 成功                                                                   |          |  |
| セキュリティ情報が正常にセットアップされました。[完了] を選択し、サインインを続行します。<br><b>既定のサインイン方法:</b> |          |  |
| 電話<br>+81                                                            |          |  |
| ・・・・<br>アプリパスワード                                                     |          |  |
|                                                                      | 完了       |  |

13. 以上で終了です。お疲れさまでした。